## IMPRESO I

## Procedimiento de obtención del certificado digital clase 2CA a través de internet:

- 1. Se requiere disponer de alguno de los siguientes navegadores: Internet Explorer, versión 5.5 o superior o Netscape versión 4.7 o superior.
- 2. Se accede a la página <u>www.cert.fnmt.es</u>.
- 3. Se selecciona la opción de "Obtención de certificado digital".
- 4. Aparece un cuadro de diálogo en el que se pide si se acepta la instalación del archivo, se contesta afirmativamente.
- 5. Se introduce el NIF de la persona designada.
- 6. Al enviar la petición, devolverá un recuadro con un número que deberá anotarse.
- 7. La persona que solicitó el certificado debe presentarse en alguna de las delegaciones del Ministerio de Hacienda y aportar el DNI, fotocopia del mismo y el nº identificativo que se obtuvo al hacer la solicitud por Internet y seguir el procedimiento que le indiquen.
- 8. Una vez, descargado el certificado, se ha de comprobar que el certificado está instalado correctamente: herramientas; opciones de internet; contenido; certificados; en personal, se verá el certificado instalado. Un mismo explorador puede tener varios certificados si varias personas utilizan el mismo ordenador pero deben tener diferentes pins (claves privadas).
- 9. Es importante hacer una copia de seguridad en un disquete.